|                                                                                                    | Equivation on Euros                              | Limpiar Formulario VALIDAR                                                               |                                                                                                    |
|----------------------------------------------------------------------------------------------------|--------------------------------------------------|------------------------------------------------------------------------------------------|----------------------------------------------------------------------------------------------------|
| Obligado Dato                                                                                                    | s Generales Liquidación Ro<br>Dinformación sobre | esponsable<br>tasas 🛯 Copiar documento 😨 Ayuda del modelo 🍾 Contac                       | cto                                                                                                    |
| DBLIGADO AL PAGO                                                                                                    |                                                  |                                                                                          | OBLIGADO AL PAGO                                                                                                    |
| Apellido 1                                                                                                    | Extranjero sin /NIE (Sólo par<br>Apellido 2      | a conceptos NO tributarios) 🚯<br>Nombre                                                  | Rellenar al menos los <mark>campos</mark><br>obligatorios.                                                                                                    |
| Razón Social                                                                                                    |                                                  |                                                                                          | *Si no tienes DNI o NIE:                                                                                                    |
| los efectos de notificación<br>Domicilio Fiscal X<br>aís<br>ESPAÑA                                                                                                    | Otro Domicilio                                   |                                                                                          | <ol> <li><u>No</u> marques la casilla.</li> <li>En el campo "NIF" indica el del centro (S4111001F).</li> </ol>                                                                                                    |
| ipo de vía                                                                                                    | Nombre vía                                       | Blazura Dartel Casalara Dita Dias De // eta                                              | 3. Deja en blanco los campos<br>nombre y apellidos.                                                                                                    |
|                                                                                                    | Cauli Numi                                       |                                                                                          | "Razón social".                                                                                                    |
| ATOS GENERALES                                                                                                    |                                                  |                                                                                          |                                                                                                    |
| ATOS GENERALES                                                                                                    |                                                  |                                                                                          |                                                                                                    |
|                                                                                                    |                                                  |                                                                                          | DATOS GENERALES<br>- Marca AUTOLIQUIDACIÓN.                                                                                                    |
|                                                                                                    | LIQUIDACIÓN ANEXA    SO (NIVEL + IDIOMA)         |                                                                                          | - Marca AUTOLIQUIDACIÓN.                                                                                                    |
| UTOLIQUIDACIÓN 👿 🗲<br>MATRÍCULA CUF<br>echa de devengo                                                                                                    | LIQUIDACIÓN ANEXA                                |                                                                                          | - Marca AUTOLIQUIDACIÓN.                                                                                                    |
| MATRÍCULA CUF<br>MATRÍCULA CUF<br>Fecha de devengo<br>Fecha de pago<br>Phileita la bonificación sobr<br>ey 10/2021, de 28 de diciembr<br>Sódigo Territorial                                                                                                    | LIQUIDACIÓN ANEXA                                | os para su presentación y pago según el Artículo 12.2 de la<br>Autónoma de Andalucía.    | <ul> <li>DATOS GENERALES</li> <li>- Marca AUTOLIQUIDACIÓN.</li> <li>- Indica los decimales con coma</li> <li>- Marca la casilla si vas a pagar d<br/>forma telemática.</li> </ul>                                                                              |
| MATRÍCULA CUF<br>MATRÍCULA CUF<br>Fecha de pago<br>Pelieita la bonificación sobu<br>ey 10/2021, de 28 de diciembr<br>Código Territorial<br>ED2917 📚 4<br>Concepto de pago<br>0026 📚 4                                                                                         | LIQUIDACIÓN ANEXA                                | os para su presentación y pago según el Artículo 12.2 de la<br>Autónoma de Andalucía.    | <ul> <li>DATOS GENERALES</li> <li>- Marca AUTOLIQUIDACIÓN.</li> <li>- Indica los decimales con coma</li> <li>- Marca la casilla si vas a pagar d<br/>forma telemática.</li> <li>- Escribe los códigos indicados y<br/>haz clic en las flechitas.</li> </ul>    |
| MATRÍCULA CUF<br>MATRÍCULA CUF<br>Fecha de devengo<br>Fecha de pago<br>Plicita la bonificación sobr<br>ey 10/2021, de 28 de diciembr<br>Código Territorial<br>ED2917 📚 <<br>Concepto de pago<br>0026 📚                                                                        | LIQUIDACIÓN ANEXA                                | :os para su presentación y pago según el Artículo 12.2 de la<br>l Autónoma de Andalucía. | <ul> <li>DATOS GENERALES</li> <li>- Marca AUTOLIQUIDACIÓN.</li> <li>- Indica los decimales con coma</li> <li>- Marca la casilla si vas a pagar d<br/>forma telemática.</li> <li>- Escribe los códigos indicados y<br/>haz clic en las flechitas.</li> </ul>    |
| AUTOLIQUIDACIÓN X -<br>MATRÍCULA CUF<br>Fecha de devengo<br>Fecha de devengo<br>Pelicita la bonificación sobr<br>Ley 10/2021, de 28 de diciembr<br>Código Territorial<br>ED2917 × 1<br>Concepto de pago<br>0026 × 1<br>LQUIDACIÓN ANEXA<br>Fecha de liquidación<br>dd/mm/aaaa | LIQUIDACIÓN ANEXA                                | os para su presentación y pago según el Artículo 12.2 de la<br>Autónoma de Andalucía.    | DATOS GENERALES     - Marca AUTOLIQUIDACIÓN.     - Indica los decimales con coma     - Marca la casilla si vas a pagar o     forma telemática.     - Escribe los códigos indicados y     haz clic en las flechitas.     ILQUIDACIÓN ANEXA     Dejar en blanco. |

|        | Apellid       | 02         |            |                                                                         | Nombre                                                                      |                                                                                    |                                                                                             |                                                                                                    |
|--------|---------------|------------|------------|-------------------------------------------------------------------------|-----------------------------------------------------------------------------|------------------------------------------------------------------------------------|---------------------------------------------------------------------------------------------|----------------------------------------------------------------------------------------------------|
|        |               |            |            |                                                                         |                                                                             |                                                                                    |                                                                                             |                                                                                                    |
| ~      | Nombre vía    |            |            |                                                                         |                                                                             |                                                                                    |                                                                                             |                                                                                                    |
| *<br>* | Número/Km     | Calif. Núm |            | Bloque                                                                  | Portal                                                                      | Escalera                                                                           | Plta./Piso                                                                                  | Pta./Letra                                                                                            |
|        |               |            |            |                                                                         |                                                                             |                                                                                    |                                                                                             |                                                                                                    |
|        |               |            | Municipio  |                                                                         |                                                                             |                                                                                    |                                                                                             | 0                                                                                                    |
|        | Código Postal | ~          | Teléfono   |                                                                         |                                                                             |                                                                                    |                                                                                             | ų                                                                                                    |
|        | ~             | Nombre vía | Nombre vía | Nombre vía  Número/Km Calif. Núm.  Calif. Núm.  Cádigo Postal  Teléfono | Nombre vía  Número/Km Calif. Núm. Bloque  Municipio  Código Postal Teléfono | Nombre vía  Número/Km Calif. Núm. Bloque Portal  Municipio  Código Postal Teléfono | Nombre vía  Número/Km Calif. Núm. Bloque Portal Escalera  Municipio  Código Postal Teléfono | Nombre vía  Número/Km Calif. Núm. Bloque Portal Escalera Plta./Piso  Municipio Código Postal Teléfono |

## Dejar en blanco.

## VALIDAR

Haz clic en **VALIDAR** en la parte superior derecha de la pantalla.

| RESULTADO DE LA LIQUIDACIÓN                                                                                                    | <ul> <li>(haciendo clic en Imprimir) o elegir</li> <li>Pago Telemático (aunque sin<br/>bonificación).</li> </ul>                         |
|----------------------------------------------------------------------------------------------------|----------------------------------------------------------------------------------------------------|
| Importe de la Tasa/Precio       €         Reducción/Bonificación       €         Total a ingresar       €         La aplicación de la bonificación incluida en la carta de pago está sujeta a la utilización de medios electrónicos para su presentación y pago. | Si marcaste la casilla para solicitar<br>la bonificación por realizar el pago<br>telemático, se aplicará dicha<br>bonificación y pagarás |

- Si eliges pagar en el banco, trae al centro la copia para la Administración del Modelo 046 sellada por el banco.
- Si eliges Pago Telemático, sigue estas instrucciones:

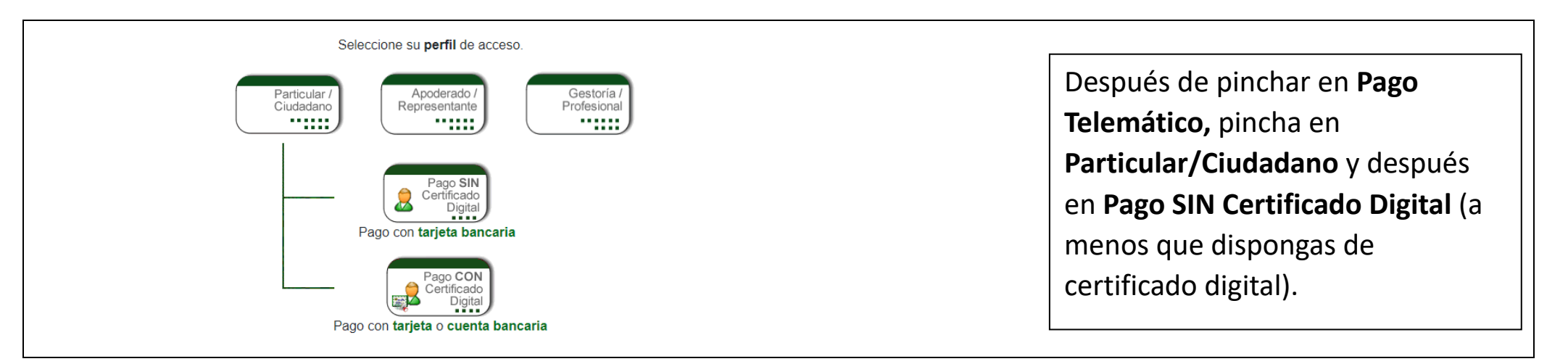

| Junta de Andalucía Otros Maresos Tasas, Precios Públicos, sanciones, otros inspesos                                            |                                        |   |
|----------------------------------------------------------------------------------------------------|----------------------------------------|---|
|                                                                                                    |                                        |   |
| EJEMPLAR PARA LA ADMINISTRACIÓN                                                                                                |                                        |   |
|                                                                                                    |                                        |   |
| 19016624D ESTEPA SLVA ANTONIO JOSE                                                                                             |                                        |   |
|                                                                                                    |                                        |   |
|                                                                                                    |                                        |   |
| TPO VA VOMPRE VARIALICA TPO V VIVIS DUP. NAR. BLOL. POLYA DI AL VIVIRIO PALARTINA<br>CL. LIMOLE BLENO LINA LA VIVIRIO DI ALTRA |                                        |   |
|                                                                                                    |                                        |   |
| (B) RESPONSABLE SOLIDARIO (SI EXISTE)<br>117. APELEDOI Y HEMBRE O RAZÓN BOCHA.                                                 | Dinche en Decen en le nerte            |   |
| N PI<br>TYO YA NOMBA VAPABLEA TYO N VYKA DAP NAM BUOD FORM. BEAK, PLANAD PIALETRA                                              | Pincha en <b>Paga</b> r, en la parte   |   |
| CARLIERTO DOMOLO PROVINCIA MANCIPIO LOCALEMO E POSTA INLIPONO<br>PI H H H H                                                    | / inferior de la página y se abrirá    |   |
|                                                                                                    |                                        |   |
|                                                                                                    | la pasareia de pago del banco.         |   |
|                                                                                                    |                                        |   |
| 10                                                                                                    |                                        |   |
| 0                                                                                                    |                                        |   |
| A.                                                                                                    |                                        |   |
| S.                                                                                                    | Einalmente es MUV IMPORTANTE           |   |
| OR                                                                                                    | rindimente, es <b>ivior importante</b> |   |
| ангонти и 21/71 возначение (4/21/21) тотка а начавана (4/21/21)                                                                | que vuelvas a la página del 046 y      |   |
|                                                                                                    |                                        | 1 |

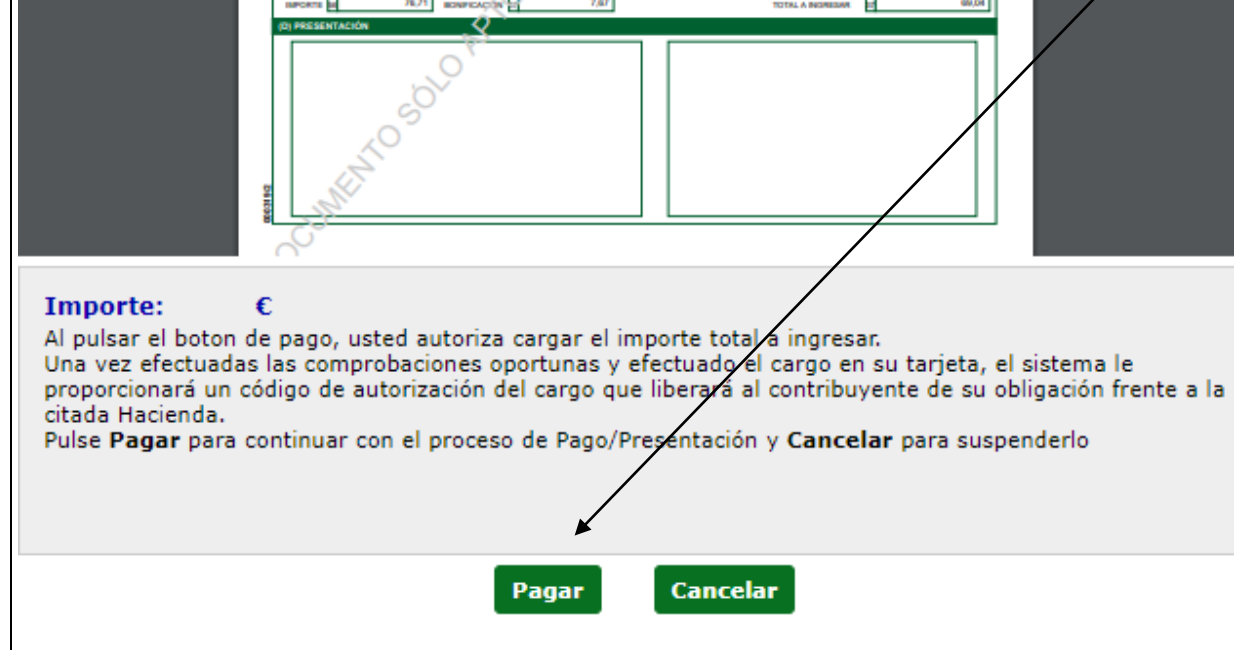

## hagas clic en <u>Imprimir Justificante</u>.

Si acudes al centro para entregar tu matrícula, trae la copia para la Administración del Modelo 046.